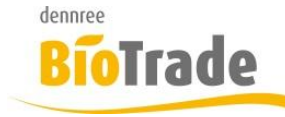

| <b>BioTrade Version</b> | Datum      | Seite   |
|-------------------------|------------|---------|
| 1.30.00                 | 03.05.2018 | 1 von 6 |

Sehr geehrte Damen und Herren,

nachfolgend erhalten Sie Informationen zur neuen Version 1.30.00 von BioTrade.

Mit jeder neuen Version von BioTrade erhalten Sie eine Information zu den Änderungen und neuen Funktionalitäten.

Die hier dargestellten Inhalte fließen zeitgleich in das BioTrade Handbuch ein.

Beides (diese Informationen und das aktuelle Handbuch) finden Sie jederzeit im internen Bereich unserer Website <u>www.bio-trade.de</u>

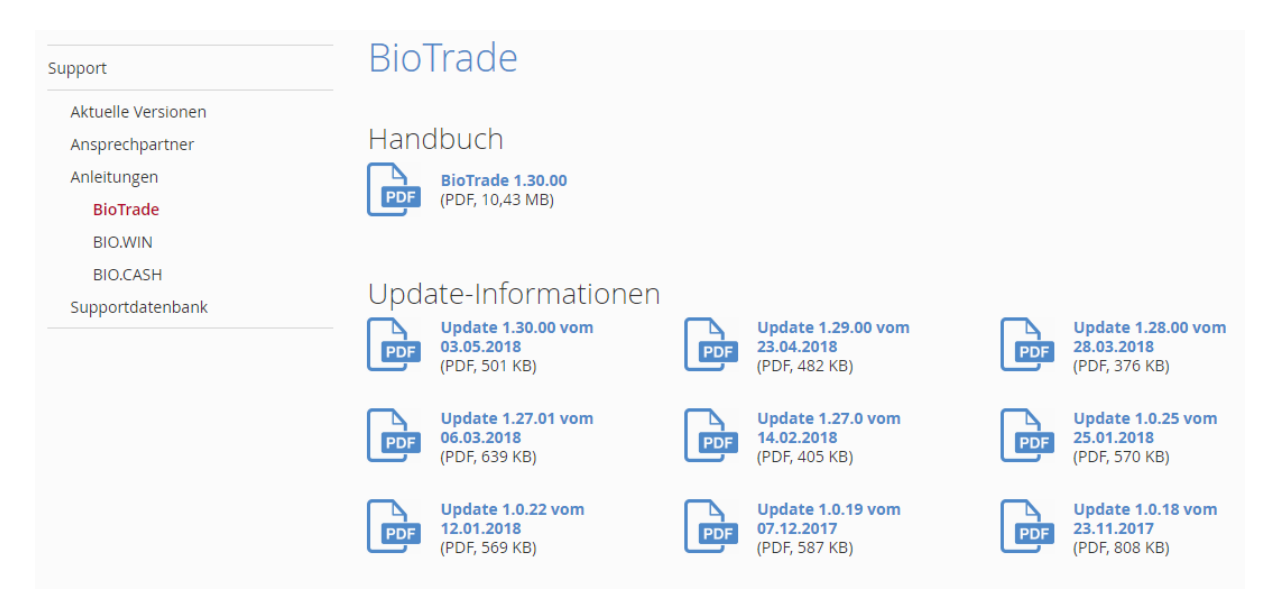

Die neue Version wird in Kürze in Betrieb genommen. Sie erkennen die Version an der Versionnr. 1.30.00 am rechten unteren Rand des BioTrade-Fensters:

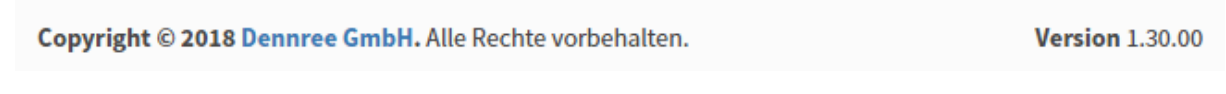

Bitte aktualisieren Sie Ihren Browser mit der Tastenkombination **STRG + F5**. Damit wird zwingend die neueste Version von BioTrade geladen.

Mit freundlichen Grüßen

Ihr BioTrade-Team

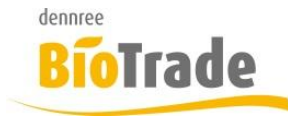

| <b>BioTrade Version</b> | Datum      | Seite   |
|-------------------------|------------|---------|
| 1.30.00                 | 03.05.2018 | 2 von 6 |

#### **INHALTSVERZEICHNIS**

| <u>1</u>                          | AKTIONSARTIKEL                                                                             |
|-----------------------------------|--------------------------------------------------------------------------------------------|
| <u>2</u>                          | SOWABU - TEILABSCHRIFTEN                                                                   |
| <b>2.1</b><br>2.1.1<br><b>2.2</b> | Teilabschriften der Kasse 4   Automatische Verbuchung 4   Auswertung der Teilabschriften 5 |
| <u>3</u>                          | GRUPPIERUNG AUSWERTUNGEN5                                                                  |

| 4 | ZENTRALES SENDEN AN SUBSYSTEME | 5 |
|---|--------------------------------|---|
| - |                                | _ |

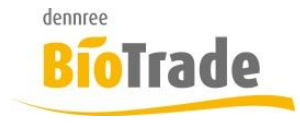

| BioTrade Version | Datum      | Seite   |
|------------------|------------|---------|
| 1.30.00          | 03.05.2018 | 3 von 6 |

# 1 Aktionsartikel

In den Bestellungen können nun die aktuell verfügbaren Aktionsartikel angezeigt werden. In dieser Liste kann, analog zur OG-Liste, die Bestellmenge je Artikel eingetragen werden.

| ≡  | Bes    |      |            |              |             |       |         |          |        |              |          |          |              | VOBE         |       |       |       |
|----|--------|------|------------|--------------|-------------|-------|---------|----------|--------|--------------|----------|----------|--------------|--------------|-------|-------|-------|
| ŀ  | ÷      | 8 🛛  | ≣▼         |              |             |       |         |          |        |              |          |          |              |              |       | 8 🗸   | ×     |
|    | Allgen | nein | Positionen | Lieferant    |             |       |         |          |        |              |          |          |              |              |       |       |       |
| I. | Arti   | kel  |            | - Menge      | hinzufüg    | en M  | 4DE (0) | OG-Artil | kel 00 | 6 Importiere | n Akti   | onsartik | el Verfügbar | ? Bestellhis | torie |       |       |
| ľ  |        | é ti | Ê          |              |             |       |         |          |        |              |          |          | e e          | Suchen       |       |       |       |
|    |        | Pos. | Verfb.     | ArtNr. Lief. | Bezeichnung | Marke | Menge   | Einheit  | Inhalt | Staffeln     | EK Basis | Posten   | Aktionspreis | Stückliste   | Avis  | Lager | Beste |
|    |        | Q    | (Alle) 👻   | Q            | Q           | Q     | Q       | Q        | Q      | Q            | Q        |          | (Alle) 🔹     | (Alle) 🔹     |       | Q     | Q     |

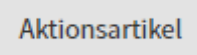

Die Ermittlung der Aktionsartikel erfolgt zum Bestelldatum:

| Bestelldatum |  |
|--------------|--|
| 03.05.2018   |  |

In der Maske werden die Aktionen angezeigt.

Als Information wird der Einkaufszeitraum und, falls vorhanden, die Daten der Verkaufsaktion dargestellt.

| Aktior | sartikel zum | 03.05.18       |                          |       |          |            |          |               |                       |              |            |            |              |            |            | >                              |
|--------|--------------|----------------|--------------------------|-------|----------|------------|----------|---------------|-----------------------|--------------|------------|------------|--------------|------------|------------|--------------------------------|
|        |              |                |                          |       |          |            |          |               |                       |              |            |            |              | 8 D 8      | Q Su       | ichen                          |
|        | ArtNr. Lief. | Lieferant      | Bezeichnung              | Menge | EK-Preis | Inhalt     | Staffeln | Handelsklasse | Warengruppe           | Bestellungen | EK-Start   | EK-Ende    | 1 VK-Aktion  |            |            |                                |
|        |              |                |                          |       |          |            |          |               |                       |              |            |            | in Aktion    | Start      | Ende       | Bezeichnung                    |
|        | Q            | Q              | Q                        | Q     | Q        | Q          | Q        | Q             | Q                     | Q            | ۹ ۵        | Q          | (Alle)       | Q 🖬        | ۹ 🖬        | Q                              |
|        | Produktgrupp | e: Aufbackwa   | are( Pita/Pizza)         |       |          |            |          |               |                       |              |            |            |              |            |            |                                |
|        | 429243       | dennree        | Tortilla Wraps           | 0     | 1,14€    | 16 x 240 g |          |               | SB Brot und Backwaren |              | 23.04.2018 | 07.05.2018 | ~            | 01.05.2018 | 08.05.2018 | 8-Seiter KW 17-18 2018 Trocken |
|        | 429276       | dennree        | Tortilla Wraps mit Weize | 0     | 1,14€    | 16 x 240 g |          |               | SB Brot und Backwaren |              | 23.04.2018 | 07.05.2018 | $\checkmark$ | 01.05.2018 | 08.05.2018 | 8-Seiter KW 17-18 2018 Trocken |
|        | Produktgrupp | e: Bier        |                          |       |          |            |          |               |                       |              |            |            |              |            |            |                                |
|        | 670004       | dennree        | Lammsbräu Urstoff        | 0     | 0,71€    | 10 x 0,5 l |          |               | Alkoholische Getränke |              | 23.04.2018 | 07.05.2018 | ~            | 01.05.2018 | 08.05.2018 | 8-Seiter KW 17-18 2018 Trocken |
|        | 670015       | dennree        | Lammsbräu EdelPils       | 0     | 0,71€    | 10 x 0,5 I |          |               | Alkoholische Getränke |              | 23.04.2018 | 07.05.2018 | $\checkmark$ | 01.05.2018 | 08.05.2018 | 8-Seiter KW 17-18 2018 Trocken |
|        | 670037       | dennree        | Lammsbräu Dunkel         | 0     | 0,68 €   | 10 x 0,5 l |          |               | Alkoholische Getränke |              | 23.04.2018 | 07.05.2018 | $\checkmark$ | 01.05.2018 | 08.05.2018 | 8-Seiter KW 17-18 2018 Trocken |
|        | 670083       | dennree        | Lammsbräu Schankbier     | 0     | 0,68 €   | 10 x 0,5 l |          |               | Alkoholische Getränke |              | 23.04.2018 | 07.05.2018 | $\checkmark$ | 01.05.2018 | 08.05.2018 | 8-Seiter KW 17-18 2018 Trocken |
|        | 671927       | dennree        | Lammsbräu EdelHell       | 0     | 0,68 €   | 10 x 0,5 I |          |               | Alkoholische Getränke |              | 23.04.2018 | 07.05.2018 | $\checkmark$ | 01.05.2018 | 08.05.2018 | 8-Seiter KW 17-18 2018 Trocken |
|        | Produktgrupp | e: Cornflakes  | und Pops                 |       |          |            |          |               |                       |              |            |            |              |            |            |                                |
|        | 436173       | dennree        | Schokokissen             | 0     | 2,62 €   | 6 x 375 g  |          |               | Getreideflocken, Müs  |              | 23.04.2018 | 07.05.2018 | $\checkmark$ | 01.05.2018 | 08.05.2018 | 8-Seiter KW 17-18 2018 Trocken |
|        | Produktgrupp | e: Getreidefle | ocken                    |       |          |            |          |               |                       |              |            |            |              |            |            |                                |
|        | 430705       | dennree        | Haferflocken Kleinblatt  | 0     | 0,85 €   | 6 x 500 g  |          |               | Getreideflocken, Müs  |              | 23.04.2018 | 07.05.2018 | ~            | 01.05.2018 | 08.05.2018 | 8-Seiter KW 17-18 2018 Trocken |
|        | 430727       | dennree        | Haferflocken Großblatt   | 0     | 0,85 €   | 6 x 500 g  |          |               | Getreideflocken, Müs  |              | 23.04.2018 | 07.05.2018 | $\checkmark$ | 01.05.2018 | 08.05.2018 | 8-Seiter KW 17-18 2018 Trocken |
|        | Produktgrupp | e: Glutenfrei  | Teigwaren                |       |          |            |          |               |                       |              |            |            |              |            |            |                                |
|        | 528693       | dennree        | Orecchiette hell         | 0     | 0,98 €   | 12 x 500 g |          |               | Glutenfrei            |              | 23.04.2018 | 07.05.2018 | ×            | 01.05.2018 | 08.05.2018 | 8-Seiter KW 17-18 2018 Trocken |
|        | 528704       | dennree        | Strozzapreti hell        | 0     | 0,98 €   | 12 x 500 g |          |               | Glutenfrei            |              | 23.04.2018 | 07.05.2018 | $\checkmark$ | 01.05.2018 | 08.05.2018 | 8-Seiter KW 17-18 2018 Trocken |
|        | 528715       | dennree        | Farfalle hell            | 0     | 0,98 €   | 12 x 500 g |          |               | Glutenfrei            |              | 23.04.2018 | 07.05.2018 | $\checkmark$ | 01.05.2018 | 08.05.2018 | 8-Seiter KW 17-18 2018 Trocken |
|        | Produktgrupp | e: helle Nude  | In                       |       |          |            |          |               |                       |              |            |            |              |            |            |                                |

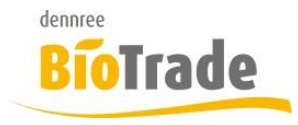

| BioTrade Version | Datum      | Seite   |
|------------------|------------|---------|
| 1.30.00          | 03.05.2018 | 4 von 6 |

# 2 SoWaBu - Teilabschriften

Die Behandlung von Teilabschriften hat es notwendig gemacht in den Sonderwarenbuchungen eine neue SoWaBu-Art "Teilabschriften" einzufügen.

| 1 | Art auswählen    |   |
|---|------------------|---|
|   | ـ                |   |
|   |                  | ] |
|   | Bestandskorrekur |   |
|   | Teilabschrift    |   |
|   | Umtausch         |   |
|   | Veredlung        |   |

SoWaBu-Belege vom Typ "Teilabschrift" haben aktuell nur den Grund "Teilabschrift" zur Auswahl. Dieser wird beim hinzufügen von Positionen automatisch vergeben.

| Grund         |   |  |
|---------------|---|--|
| (Alle)        | • |  |
| Teilabschrift | • |  |

Bei der manuellen Erfassung von Teilabschriften kann im Feld "Teilabschr. %" ein Prozentwert erfasst werden. Dieser legt fest wie hoch die Rabattierung des Artikels im Verkauf war.

### 2.1 Teilabschriften der Kasse

Ab BIO.CASH 2.0.22 werden Teilabschriften der Kassen automatisch in BioTrade eingelesen. Je Tag und Filiale wird ein Beleg erzeugt.

#### 2.1.1 Automatische Verbuchung

Der vom Kassenimport erzeugte Beleg bleibt normalerweise unverbucht und kann damit von Ihnen kontrolliert und danach verbucht werden.

Falls eine sofortige Verbuchung dieser Belege gewünscht wird, kann dies in den Filialdaten hinterlegt werden:

Teilabschriften autom. verbuchen

|       | - 1 |    |  |
|-------|-----|----|--|
| - P.J |     | ın |  |
|       |     |    |  |

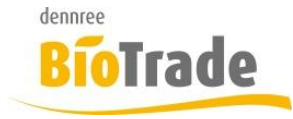

| <b>BioTrade Version</b> | Datum      | Seite   |
|-------------------------|------------|---------|
| 1.30.00                 | 03.05.2018 | 5 von 6 |

### 2.2 Auswertung der Teilabschriften

Bei der Auswertung von Teilabschriften (im Programmteil Auswertungen -> SoWaBu's) wird nicht das Buchungsdatum, sondern das Belegdatum berücksichtigt.

## 3 Gruppierung Auswertungen

Die Gruppierung der Daten in den Auswertungen nach Tag, Woche, Monat und Jahr kann nun auch leer gelassen werden. Damit erfolgt keine Gruppierung der ermittelten Werte.

## 4 Zentrales Senden an Subsysteme

Falls Sie mit BioTrade mehr als eine Filiale verwalten kann es notwendig sein, von zentraler Stelle aus, die Peripherie-Systeme (Kassen, Waagen, MDE) mit Daten zu versorgen.

Aus diesem Grund gibt es den neuen Menüpunkt "Zentralverwaltung"

|   | Hilfsdaten        | < |
|---|-------------------|---|
| ¢ | Zentralverwaltung |   |

Hiermit öffnet sich folgendes Fenster:

| ≡  | Zentralverwaltung   | Ţ     |                      |     | VOBE                |   |
|----|---------------------|-------|----------------------|-----|---------------------|---|
|    |                     |       |                      |     |                     | C |
| Ex | porte an Peripherie |       |                      |     |                     |   |
| 4  | 1                   |       |                      | e e | Q Suchen            |   |
|    | Filiale             | Тур   | Status               |     | Letztes Ende        |   |
|    | Q                   | Q     | Q                    |     | Q                   |   |
|    | BM Halle 7          | Kasse | Warte auf Ausführung |     | 27.04.2018 13:09:01 |   |
|    | BM Halle 7          | Waage | Erfolgreich beendet  |     | 27.04.2018 13:09:04 |   |
|    | BM Halle 7          | MDE   | Erfolgreich beendet  |     | 30.04.2018 09:25:52 |   |
|    | Filiale 2           | MDE   | Warte auf Ausführung |     |                     |   |
|    |                     |       |                      |     |                     |   |

In der Liste erscheinen alle Kassen, Waagen und MDE-Einrichtungen der Filialen.

Mit einem Klick auf 🚀 wird der Exportauftrag generiert.

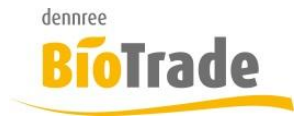

| <b>BioTrade Version</b> | Datum      | Seite   |
|-------------------------|------------|---------|
| 1.30.00                 | 03.05.2018 | 6 von 6 |

In der Spalte "Letztes Ende" sehen Sie den letzten Ausführungszeitpunkt.

Analog zur Darstellung im Dashboard erfolgt eine farbliche Hinterlegung falls die Ausführung länger als 24 Stunden zurück liegt:

| Letztes Ende        |  |
|---------------------|--|
| Q                   |  |
| 27.04.2018 13:09:01 |  |
| 27.04.2018 13:09:04 |  |
| 30.04.2018 09:25:52 |  |

Sollte der Button zum Senden 🥖 nicht nutzbar sein, so fehlt dem Anwender das Recht für die filialübergreifende Nutzung.